# Manual de usuario para la web ESCONES

# Índice

| Manual de usuario para la web ESCONES1                |
|-------------------------------------------------------|
| Introducción2                                         |
| Estructura del documento3                             |
| Pantalla de inicio4                                   |
| Módulo de visualización de corpus7                    |
| Información del subcorpus8                            |
| Información de los bloques8                           |
| Informantes del subcorpus9                            |
| Funcionamiento y uso buscador literal11               |
| Funcionamiento y uso buscador por lemas13             |
| Visualizar muestra                                    |
| Módulo de edición de corpus14                         |
| Pantalla de edición14                                 |
| Pantalla de creación de subcorpus16                   |
| Módulo de edición de lemas19                          |
| Módulo de gestión del sistema y gestión de usuarios20 |
| Muestras orales22                                     |

## Introducción

Este documento es el manual de referencia o manual de usuario para el sistema de información del corpus ESCONES del grupo de investigación GIELEN de la universidad de Alcalá. Toda la información de los corpus se guarda en una base de datos, la aplicación aquí descrita es un interfaz de acceso a los datos, tanto para su gestión como consulta.

La aplicación está dividida en 4 apartados/módulos:

- 1. Visualización de corpus y subcorpus. Este módulo permite
  - a. Visualizar las muestras de cada subcorpus y de todo el corpus
  - b. Buscar dentro de las muestras de un subcorpus o de todo el corpus.
  - c. Visualizar los bloques que, en caso de hacerlo, componen un subcorpus.
- 2. Editor de corpus y subcorpus. Este módulo permite
  - a. Borrar de forma suave las muestras de un corpus.
  - b. Restaurar muestras borradas de forma suave
  - c. Eliminar completamente muestras del subcorpus
  - d. Añadir muestras a un subcorpus
  - e. Editar la información de un subcorpus
  - f. Editar la información de los bloques de un subcorpus
  - g. Editar la información de las muestras del corpus
  - h. Añadir bloques a un corpus
  - i. Publicar subcorpus guardados como borradores
  - j. Borrar de forma completa un subcorpus
  - k. Crear nuevos subcorpus para añadirlos al sistema
- 3. Editor de lemas. Este módulo permite editar, crear y borrar lemas para la búsqueda por lemas.
- 4. Gestión del sitio y de usuarios. Este módulo permite
  - a. Crear o eliminar usuarios
  - b. Confirmar usuarios ya creados
  - c. Cambiar el rol de los usuarios dentro del sistema
  - d. Modificar el contenido de las páginas del sistema

Por último encontraremos un apartado con aclaraciones sobre cómo trabajar con muestras orales y sus transcripciones, sobretodo enfocado a cómo dar formato a la trascripción original de forma que se busque solamente por las respuestas del informante.

## Estructura del documento

Este documento muestra y describe las pantallas que conforman el sistema. En el documento se mostraran las pantallas agrupadas por los 3 módulos.

Cada pantalla viene acompañada de una captura de pantalla y sus elementos (botones, campos de texto, tablas, etc.) explicados en una tabla. A continuación se muestra un ejemplo, en el podemos ver que a cada elemento que describiremos en la tabla le acompaña un número que lo identifica dentro de la pantalla.

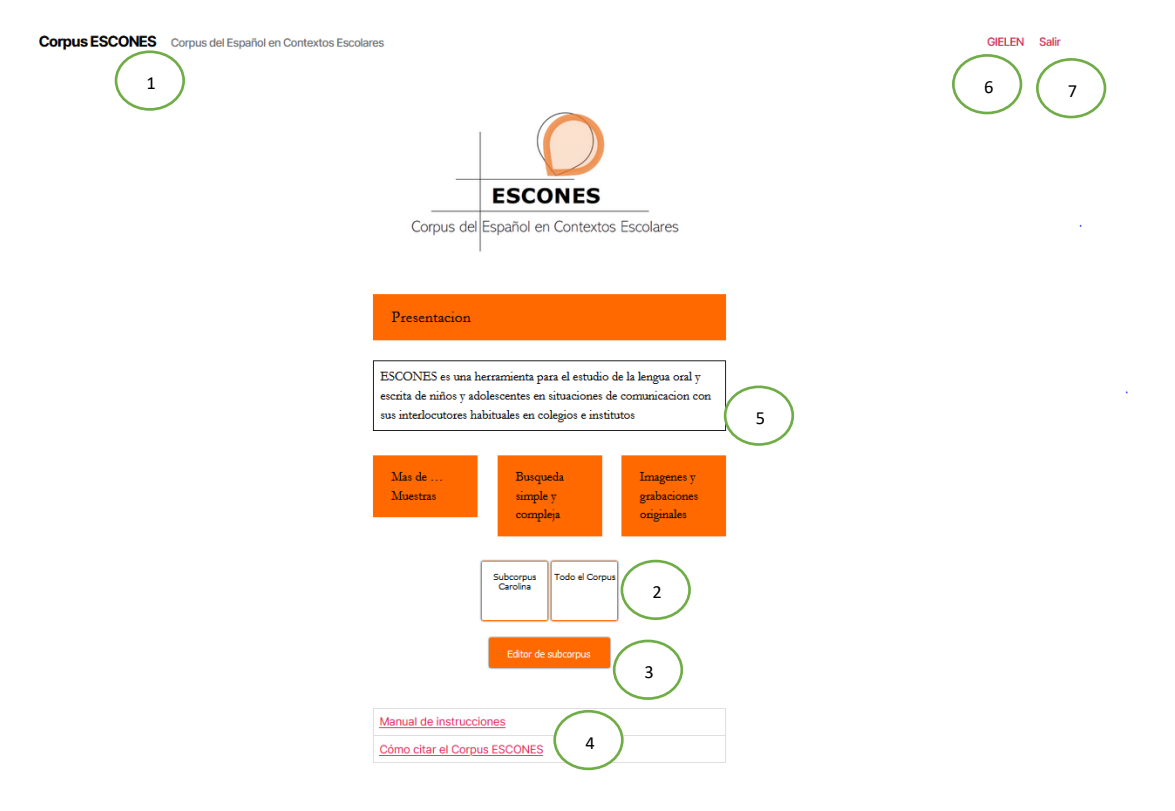

Ilustración 1 Pagina de ejemplo

Esta pantalla vendrá asociada con una tabla descriptiva que nos da la información de los elementos marcados. En esta tabla observaremos el identificador, acompañado del tipo de elemento (tabla, botón, texto informativo, cuadro de texto, etc.) y una descripción de su función en la pantalla. La tabla tendrá el siguiente formato:

| NOMBRE DE LA PANTALLA |                                                          |  |  |  |
|-----------------------|----------------------------------------------------------|--|--|--|
| Тіро                  | Descripción                                              |  |  |  |
| Tipo de elemento      | Breve descripción de su<br>función dentro de la pantalla |  |  |  |
|                       | NOMBRE DE LA PANTALLATipoTipo de elemento                |  |  |  |

Tabla 1 Tabla de ejemplo

A continuación describiremos cada pantalla de cada módulo siguiendo este esquema. El orden de explicación será:

- Pantalla de inicio
- Módulo de visualización de corpus
- Módulo de edición de corpus
- Módulo de gestión de usuarios y del sitio

### Pantalla de inicio

El acceso al sistema se hace a través de una página de inicio situada en <u>www3.uah.es/escones/</u>, esta página actúa de raíz del sistema y nos permite movernos por los módulos de visualización y edición de subcorpus y la pantalla de edición de lemas (este último modulo solo será accesible por los mantenedores/administradores del sistema). El sitio nos mostrara constantemente una barra superior desde la que podremos volver a la página de inicio, visitar la página del grupo de investigación, cerrar sesión e identificarse dentro del sistema.

Un usuario no registrado o un usuario no verificado solo podrá visualizar esta página, y si trata de acceder a cualquier otra, el sistema le mostrará un mensaje (personalizado para cada página) para usuarios no autorizados.

Si entramos como un usuario no registrado, la página se nos mostrará así:

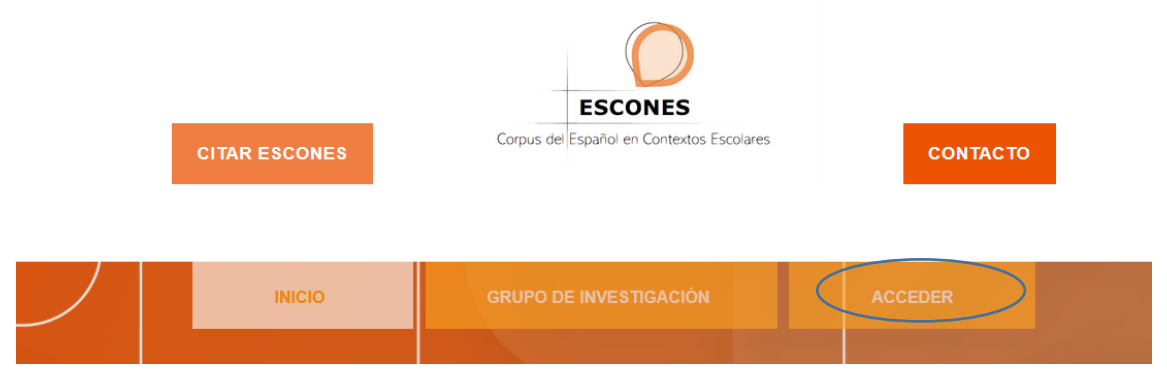

Ilustración 2 Enlace para iniciar sesión

Haciendo clic en el botón acceder de arriba a la derecha nos llevara a la pantalla de login:

| Nombre de usuario o correo electrónico<br>admin<br>1<br>Contraseña<br>2                                 |  |
|----------------------------------------------------------------------------------------------------|--|
| O) nomorepass Pulsa en el icono de <u>NoMorePass</u> y usa tu móvil para hacer login Recuérdame Acceder |  |
| 5 Registro   ¿Has olvidado tu contraseña?<br>Volver a Corpus ESCONES                                    |  |
| Ilustración 3 Página de login                                                                           |  |

| Pantalla de entrada al sistema (login) |      |             |  |  |
|----------------------------------------|------|-------------|--|--|
| Elemento                               | Тіро | Descripción |  |  |

| 1 | Cuadro de texto | Se introduce el nombre de usuario.                           |  |  |
|---|-----------------|--------------------------------------------------------------|--|--|
| 2 | Cuadro de texto | Cuadro de texto Se introduce la contraseña de dicho usuario. |  |  |
| 3 | Checkbox        | Se marca para guardar tus datos de acceso.                   |  |  |
| 4 | Botón           | Botón para acceder al sistema una vez introducidos           |  |  |
|   |                 | usuario y contraseña válidos.                                |  |  |
| 5 | Enlace          | Si no tiene usuario a través de este enlace puedes           |  |  |
|   |                 | registrarte.                                                 |  |  |
| 6 | Enlace          | A través de este enlace se podrá acceder a un formulario     |  |  |
|   |                 | para recuperar la contraseña.                                |  |  |
| 7 | Enlace          | Enlace para volver a la página de inicio. En caso de no      |  |  |
|   |                 | tener una sesión iniciada, en su lugar aparecerá el enlace   |  |  |
|   |                 | para iniciar sesión.                                         |  |  |

Tabla 2 Página de login

Si introducimos un usuario y contraseña correctos, el sistema nos devolverá automáticamente a la página de inicio. En caso de no tener usuario, desde esta página de login podremos acceder a un formulario de registro:

| Reg | strate en este sitio                                       |        |
|-----|------------------------------------------------------------|--------|
| N   | ombre de usuario                                           |        |
| C   | prreo electrónico                                          | 2      |
| C   | ontraseña                                                  |        |
| C   | unfirmar Contraseña                                        | 4      |
| N   | ombre                                                      | $\sim$ |
|     |                                                            | 5      |
| A   | vellidos                                                   | 6      |
| In  | stitución                                                  |        |
| Fi  | nalidad de las consultas al corpus                         |        |
| Re  | cibirás confirmación del registro por correo<br>ectrónico. | 8      |
|     | Registro                                                   | 9      |
| Ac  | ceder   ¿Has olvidado tu contraseña?                       |        |
| -   | Volver a Corpus ESCONES                                    |        |
|     |                                                            |        |

Ilustración 4 Formulario de registro

| Pantalla de registro |      |             |
|----------------------|------|-------------|
| Elemento             | Тіро | Descripción |

| 1 | Cuadro de texto | Se introduce el nombre de usuario a crear                    |
|---|-----------------|--------------------------------------------------------------|
| 2 | Cuadro de texto | Se introduce el correo electrónico del usuario a crear       |
| 3 | Cuadro de texto | Se introduce la contraseña de dicho usuario                  |
| 4 | Cuadro de texto | Se introduce de nuevo la contraseña para confirmar           |
| 5 | Cuadro de texto | Se introduce el nombre del usuario                           |
| 6 | Cuadro de texto | Se introducen los apellidos del usuario                      |
| 7 | Cuadro de texto | Se introduce la institución a la que pertenece el usuario    |
| 8 | Cuadro de texto | Se introduce la finalidad de uso del corpus que justifica al |
|   |                 | creación de dicho usuario                                    |
| 9 | Botón           | Botón para, una vez completados todos los campos, crear      |
|   |                 | el usuario.                                                  |

Tabla 3 Formulario de registro

Una vez creado dicho usuario se mandara un correo al mantenedor/administrador del sistema notificándole de la creación de un nuevo usuario para que lo confirme y le asigne un rol.

En caso de no recordar la contraseña, el sistema dispone de un formulario con un solo campo, el correo electrónico del usuario, al introducirlo y pulsar el botón el sistema nos mandara a dicho correo un enlace de recuperación de la contraseña.

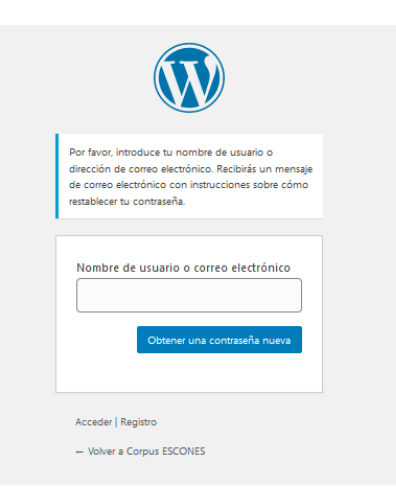

Ilustración 5 Recuperar contraseña

Una vez iniciada la sesión en el sistema, este nos devolverá a la pantalla de inicio, para poder navegar libremente por el sistema. Esta pantalla mostrará el botón de edición de corpus solo si el usuario que ha iniciado sesión tiene el rol de mantenedor/administrador. Además, el sistema tiene una barra superior que se mantendrá en todas las páginas desde la cual podremos volver rápidamente a esta página de inicio.

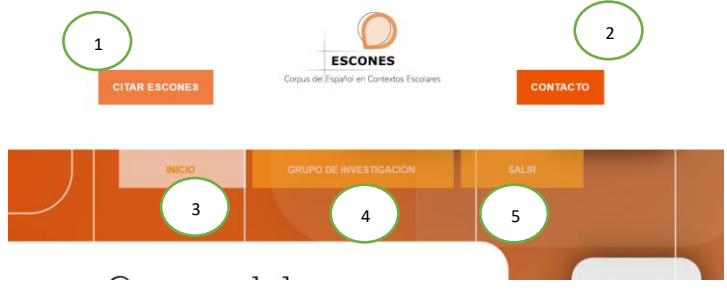

Ilustración 6.1 Página principal

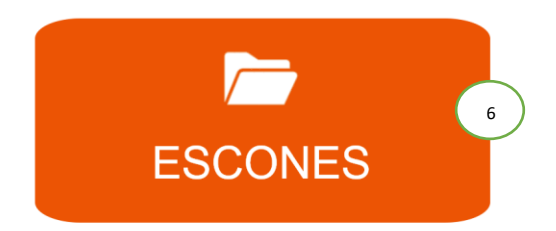

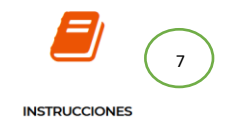

#### Ilustración 7.2 Página principal

| Pantalla principal |        |                                                          |  |  |
|--------------------|--------|----------------------------------------------------------|--|--|
| Elemento           | Тіро   | Descripción                                              |  |  |
| 1                  | Botón  | Abre el modal que nos indica como citar el corpus        |  |  |
| 2                  | Enlace | Nos lleva a la página de contacto del grupo de           |  |  |
|                    |        | investigación                                            |  |  |
| 3                  | Enlace | Enlace a la pantalla de inicio                           |  |  |
| 4                  | Enlace | Enlace a la página del grupo de investigación            |  |  |
| 5                  | Botón  | Botón para salir/acceder al corpus como usuario          |  |  |
| 6                  | Botón  | Botón que nos lleva a la página de corpus y editores,    |  |  |
|                    |        | donde podremos acceder a los distintos editores y corpus |  |  |
| 7                  | Enlace | Enlace que nos lleva a este mismo manual (solo para      |  |  |
|                    |        | administradores)                                         |  |  |

Tabla 4 Página principal

## Módulo de visualización de corpus

En este apartado mostraremos las distintas pantallas que conforman el módulo de visualización de corpus y subcorpus, en este módulo podremos visualizar todos los datos que conforman un corpus (el subcorpus, los bloques del subcorpus y las muestras de dicho subcorpus).

Este módulo está conformado por 4 pantallas:

- 1. Información del subcorpus
- 2. Información de los bloques (Si los hubiera)
- 3. Informantes del subcorpus
- 4. Visualizar muestra

Estas 4 pantallas además siguen un flujo en ese orden, es decir, de la información del corpus accederemos (si contiene bloques) a la información de los bloques, si no accederemos directamente a los informantes del corpus, desde la pantalla de información de bloques accederemos a los informantes de dicho corpus, desde la pantalla de informantes podremos visualizar cada muestra del corpus de forma individual en una pantalla aparte.

#### Información del subcorpus

A esta pantalla accederemos desde la página principal pinchando en uno de los subcorpus disponibles. En ella podremos visualizar la imagen de cabecera de dicho subcorpus, acompañada de una descripción. Además contiene botones tanto para acceder a los bloques como, en caso de que no tenga bloques, acceder a los informantes del corpus.

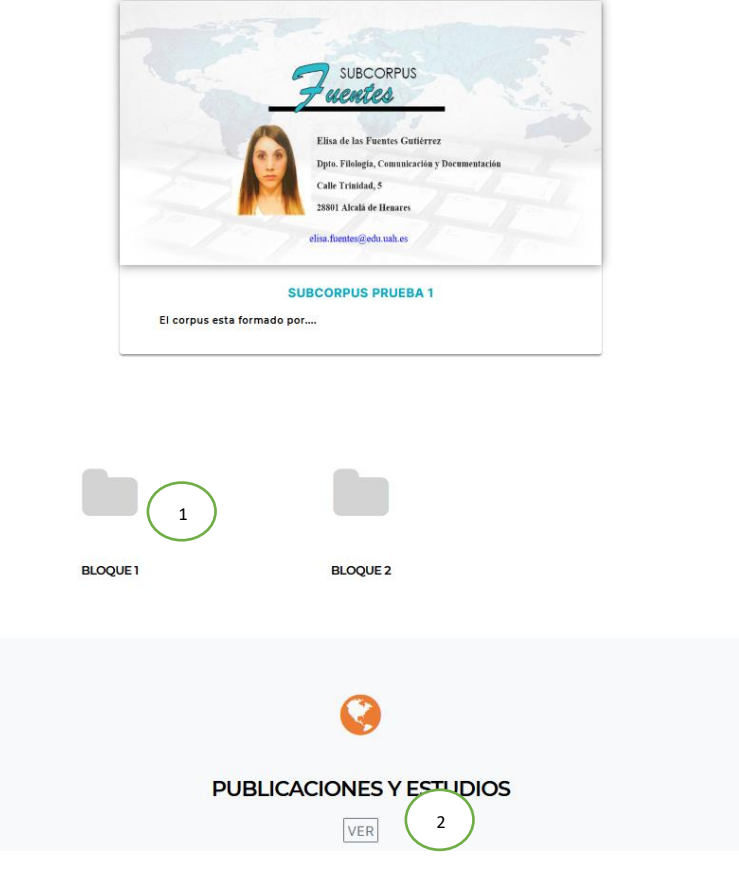

Ilustración 8 Subcorpus

| Informacion del subcorpus |         |                                                                                                    |  |  |
|---------------------------|---------|----------------------------------------------------------------------------------------------------|--|--|
| Elemento                  | Тіро    | Descripción                                                                                                    |  |  |
| 1                         | Botones | Estos botones nos permiten acceder a la información de los bloques<br>que conforman el corpus, debajo aparecerá un botón para acceder a<br>la página de informantes directamente y sin filtrar por bloques. |  |  |
| 2                         | Botón   | Este botón nos mostrara una lista de enlaces asociados al corpus que nos llevaran a las publicaciones del subcorpus.                                                                                        |  |  |

Tabla 5 Subcorpus

### Información de los bloques

Esta pantalla nos muestra la distinta información asociada a un bloque de informantes, esta pantalla está compuesta por la cabecera del subcorpus, una tabla resumen, una descripción, y varios botones que nos llevan tanto a los informantes del bloque como a distintas ventanas emergentes que nos amplíen la información del corpus.

#### **BLOQUE 1**

| Un bloque formado por |                                     | DESCRIPCIÓ      | ón 3            |                  |  |
|-----------------------|-------------------------------------|-----------------|-----------------|------------------|--|
|                       |                                     |                 |                 |                  |  |
|                       | <b>**</b>                           | F               | •               |                  |  |
|                       | PARTICIPANTES                       | TIPO DE ESTUDIO | UBICACIÓN       | TIPO DE MUESTRAS |  |
|                       | 128 niños<br>2 a s años<br>VER<br>2 | Dirigido        | Madrid<br>VER 5 | Imagen           |  |

Ilustración 9 Bloque subcorpus

| Información de los bloques |             |                                                                                                    |  |  |
|----------------------------|-------------|----------------------------------------------------------------------------------------------------|--|--|
| Elemento                   | Тіро        | Descripción                                                                                                    |  |  |
| 1                          | Tabla       | Tabla resumen del bloque                                                                                                    |  |  |
| 2                          | Botón       | Botón para acceder a los informantes del subcorpus                                                                                                    |  |  |
| 3                          | Texto plano | Descripción del bloque                                                                                                    |  |  |
| 4                          | Botón       | Este botón nos lleva a una ventana emergente que nos da una<br>descripción más detallada del tipo de estudio, junto a un botón<br>para acceder al modelo de actividades del estudio. |  |  |
| 5                          | Botón       | Este botón nos lleva a una descripción detallada del contexto/ubicación donde se realiza el estudio.                                                                                 |  |  |

Tabla 6 Bloque subcorpus

#### Informantes del subcorpus

A esta pantalla accedemos desde la información de un subcorpus o los bloques que conforman un subcorpus, en ella visualizamos las muestras que conforman dicho subcorpus desde el que hemos accedido. En esta pantalla podemos ejercer búsquedas sobre las muestras, tanto en el corpus completo, como dentro de un solo subcorpus a través de una ventana emergente.

La búsqueda nos permite buscar en el corpus de dos formas:

- Mediante el texto de las transcripciones, escribiendo en el cuadro de texto.
- Mediante una búsqueda avanzada, filtrando por las características asociadas a las transcripciones (dichas características pueden verse en la tabla). Esta búsqueda debe realizarse pulsando en el botón de buscar en todo el corpus.

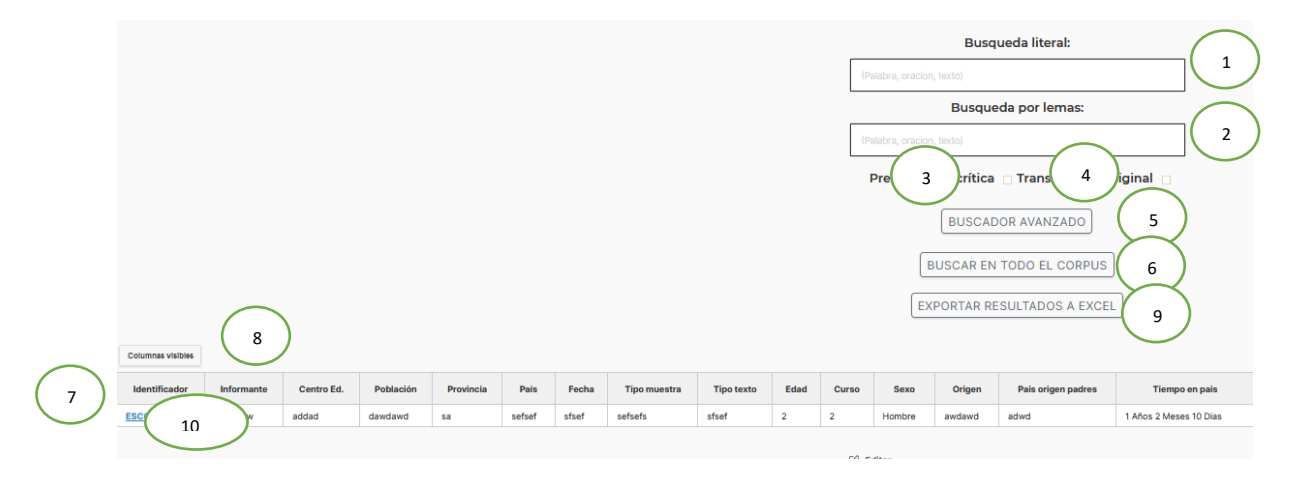

#### Ilustración 10 Informantes subcorpus

|          | Informantes del subcorpus |                                                           |  |  |  |  |
|----------|---------------------------|-----------------------------------------------------------|--|--|--|--|
| Elemento | Тіро                      | Descripción                                               |  |  |  |  |
| 1        | Cuadro de texto           | Se introducen palabras, frases u oraciones para buscar en |  |  |  |  |
|          |                           | las transcripciones de las muestras                       |  |  |  |  |
| 2        | Cuadro de texto           | Se introducen palabras, frases u oraciones que se         |  |  |  |  |
|          |                           | encuentren en la tabla de lemas para buscar mediante      |  |  |  |  |
|          |                           | ellos en el corpus.                                       |  |  |  |  |
| 3        | checkbox                  | Si se marca se realizará la búsqueda sobre las            |  |  |  |  |
|          |                           | presentaciones criticas del sistema.                      |  |  |  |  |
| 4        | checkbox                  | Si se marca se realizará la búsqueda sobre las            |  |  |  |  |
|          |                           | transcripciones original del sistema.                     |  |  |  |  |
| 5        | Botón                     | Se pulsa para abrir un pop-up que nos permite buscar en   |  |  |  |  |
|          |                           | la muestras del corpus por sus características            |  |  |  |  |
| 6        | Botón                     | Si se pulsa buscará en todas las muestras del corpus      |  |  |  |  |
|          |                           | usando las opciones de la búsqueda avanzada y la          |  |  |  |  |
|          |                           | búsqueda del texto                                        |  |  |  |  |
| 7        | Tabla                     | Tabla que contiene todas las muestras del corpus o        |  |  |  |  |
|          |                           | resultantes de la búsqueda realizada                      |  |  |  |  |
| 8        | Botón                     | Nos muestra un modal que nos permite seleccionar que      |  |  |  |  |
|          |                           | columnas queremos ver/ocultar de la tabla                 |  |  |  |  |
| 9        | Botón                     | Este botón solo está disponible para los roles de         |  |  |  |  |
|          |                           | administrador/mantenedor, nos permite exportar la         |  |  |  |  |
|          |                           | tabla a un Excel para descargarnos los datos del          |  |  |  |  |
|          |                           | corpus/búsqueda que estamos visualizando.                 |  |  |  |  |
| 10       | Enlace                    | Enlace dentro del tabal que nos permite visualizar la     |  |  |  |  |
|          |                           | muestra, acompañada de la presentación crítica y/o su     |  |  |  |  |
|          |                           | transcripción original si se han marcado.                 |  |  |  |  |

Tabla 7 Informantes subcorpus

El pop-up para realizar la búsqueda avanzada se podrá cerrar pulsando fuera del mismo, o mediante un botón de cierre situado en su esquina superior derecha, para realizar la búsqueda es necesario pulsar en el botón "Buscar en todo el corpus", se presenta de la siguiente manera:

|                        | BUSCADOR AVANZADO | 0                               |   |                                 |          |                                 |       |
|------------------------|-------------------|---------------------------------|---|---------------------------------|----------|---------------------------------|-------|
|                        |                   | Sexo:                           |   | Tipo de documento:              |          | Segundas lenguas:               |       |
|                        |                   | Selecciona uno o varios valores | 0 | Selecciona uno o varios valores | 0        | Selecciona uno o varios valores | 0     |
|                        |                   |                                 |   |                                 |          |                                 |       |
| Undefined variable: se |                   | Centro educativo:               |   | Origen:                         |          | Anexo:                          |       |
|                        |                   | Selecciona uno o varios valores | • | Selecciona uno o varios valores | 0        | Selecciona uno o varios valores | 0     |
|                        |                   |                                 |   |                                 |          |                                 |       |
|                        |                   | Población:                      |   | País de origen de los padre     | 15:      | Duración:                       |       |
|                        |                   | Selecciona uno o varios valores | 0 | Selecciona uno o varios valores | 0        | Desde:<br>Horas                 |       |
|                        |                   |                                 |   |                                 |          |                                 | 1     |
|                        |                   | Pais:                           |   | Tiempo en el país:              |          | Minutos                         |       |
|                        |                   | Selecciona uno o varios valores | 0 | Años                            |          |                                 | 1     |
|                        |                   |                                 |   |                                 | ۵        | Segundos                        | _     |
|                        |                   | Tipo de muestra:                |   | Meses                           |          |                                 | 1     |
|                        |                   | Selecciona uno o varios valores | 0 |                                 | E.       | Hasta:<br>Horas                 |       |
| enas visities          |                   |                                 |   | Dies                            | _        |                                 |       |
| ntificador Informante  |                   | Tipo de texto:                  |   |                                 | U C      | Minutos                         | eción |
| <u>NNES-1</u> adawdaw  |                   | Selecciona uno o varios valores | 0 | Hasta:<br>Años                  |          |                                 |       |
|                        |                   |                                 |   |                                 | 8        | Segundos                        | _     |
|                        |                   | Edad:                           |   | Meses                           |          |                                 | 1     |
|                        |                   | Selecciona uno o varios valores | 0 |                                 | <b>B</b> |                                 |       |
|                        |                   |                                 |   | Dias                            |          | Subcorpus:                      |       |
|                        |                   | Curso:                          |   |                                 | E .      | prueba 1                        |       |
|                        |                   | Selecciona uno o varios valores | 0 |                                 |          | prueba 2                        |       |
|                        |                   |                                 |   | Programa de lengua:             |          | prueba no bloque                |       |
|                        |                   | Lengua materna:                 |   | Selecciona uno o varios valores | 0        |                                 |       |
|                        |                   | Selecciona uno o varios valores | 0 |                                 |          |                                 |       |

Ilustración 11 Buscador avanzado

Los campos de selección nos permiten realizar una selección múltiple, de forma que podamos buscar mediante varios valores, o dentro de un rango.

#### Funcionamiento y uso buscador literal

El buscador de literales permite la búsqueda libre en transcripción original o critica de textos, expresiones, palabras o elementos que queremos que aparezcan en los informantes (ya sea en su transcripción critica u original dependiendo del checkbox que marquemos).

Esta búsqueda libre se realiza insertando un texto en el campo de texto, por ejemplo, si insertamos el texto "la" nos encontrara ocurrencias de textos que contengan esa porción de texto.

|                                               |                                            |                                |                      |                              |                         |                     |                          |                       |            |                            | Búsqu                                 | ieda lite | eral:           |
|-----------------------------------------------|--------------------------------------------|--------------------------------|----------------------|------------------------------|-------------------------|---------------------|--------------------------|-----------------------|------------|----------------------------|---------------------------------------|-----------|-----------------|
|                                               |                                            |                                |                      |                              |                         |                     |                          | la                    |            |                            |                                       |           |                 |
|                                               |                                            |                                |                      |                              |                         |                     |                          |                       |            | В                          | úsque                                 | da por l  | emas:           |
|                                               |                                            |                                |                      |                              |                         |                     |                          | (Pala                 | abra, orac | ion, texto)                |                                       |           |                 |
|                                               |                                            |                                |                      |                              |                         |                     |                          | P                     | resent     | ación c                    | rítica                                | ✓ Trans   | cripción orig   |
|                                               |                                            |                                |                      |                              |                         |                     |                          |                       |            | BU                         | SCAD                                  | OR AVAN   | ZADO            |
|                                               |                                            |                                |                      |                              |                         |                     |                          |                       |            | BUSC                       | AR EN                                 | TODO EI   | CORPUS          |
|                                               |                                            |                                |                      |                              |                         |                     |                          |                       |            | 3 info                     | mant                                  | es han (  | escrito 'la'    |
|                                               |                                            |                                |                      |                              |                         |                     |                          |                       | line a     |                            | mane                                  | es narro  | scrito la       |
|                                               |                                            |                                |                      |                              |                         |                     |                          |                       |            | 0 0 0 0 0 0                | contra                                |           | otal de 7 ver   |
|                                               |                                            |                                |                      |                              |                         |                     |                          |                       | na s       | e na en                    | contra                                | ido un t  | otal de 3 vec   |
|                                               |                                            |                                |                      |                              |                         |                     |                          |                       |            | e ha en                    | AR RE                                 | SULTAD    | otal de 3 vec   |
| Columnas visible                              | 5                                          |                                |                      |                              |                         |                     |                          |                       |            | e na en                    | AR RE                                 | SULTAD    | otal de 3 vec   |
| Columnas visible<br>dentificador              | Informante                                 | Centro Ed.                     | Población            | Provincia                    | País                    | Fecha               | Tipo muestra             | Tipo texto            | Edad       | e na en<br>EXPORT<br>Curso | CONTRA<br>TAR RES                     | SULTAD    | DS A EXCEL      |
| olumnas visible<br>dentificador<br>SCONES-1   | s<br>Informante<br>un niño                 | Centro Ed.<br>Matalasca<br>ñas | Población<br>Bilbado | Provincia<br>Euskalerr<br>ia | País<br>El<br>mun<br>do | Fecha<br>mar-1<br>8 | Tipo muestra<br>Dirigida | Tipo texto<br>Tallado | Edad       | Curso                      | Contra<br>AR RE:<br>Sexo<br>Muje<br>r | Origen    | DS A EXCEL      |
| Columnas visible<br>dentificador<br>ISCONES-1 | s<br>Informante<br>un niño<br>Hola que tal | Centro Ed.<br>Matalasca<br>ñas | Población<br>Bilbado | Provincia<br>Euskalerr<br>ia | País<br>El<br>mun<br>do | Fecha<br>mar-1<br>8 | Tipo muestra<br>Dirigida | Tipo texto<br>Tallado | Edad       | Curso                      | Sexo<br>Muje                          | Origen    | Pais origen pad |

El buscador permite ademas usar caracteres especiales para ampliar estas búsquedas, estos caracteres son:

 \* marca completar la palabra por ese lado, puede usarse tanto apra incios ocmo para finales. Por ejemplo "bar\*" encuentra bar, barra, barril, etc. Mientras que "\*elo" encuentra suelo, muelo, duelo, etc.

|     | Búsqu     | ueda literal: |                |  |
|-----|-----------|---------------|----------------|--|
| *la |           |               |                |  |
|     |           |               |                |  |
|     | Búsq      | ueda literal: |                |  |
| Ho* |           |               |                |  |
|     |           |               |                |  |
|     | ESCONES-1 | un niño       | Matalas<br>ñas |  |
|     |           |               |                |  |

 Las comillas simples nos permiten encuadrar y buscar una cadena tal cual (sin que el texto este contenido e otra palabra) si o que marca el texto dentro de las comillas como una palabra o expresión independiente. Por ejemplo 'al' buscará la ocurrencia de "al" en un texto sin estar dentro de otra palabra.

| Búsqueda literal: |               |                                                                                                    |     |  |
|-------------------|---------------|----------------------------------------------------------------------------------------------------|-----|--|
| 'tal'             |               |                                                                                                    |     |  |
|                   | Distant       | In the second second se |     |  |
|                   | Identificador | Informante                                                                                                    | C C |  |
|                   | ESCONES-1     | un niño                                                                                                    | N   |  |
|                   |               |                                                                                                    | r   |  |
|                   |               |                                                                                                    |     |  |
|                   | 0             | Hola que <mark>tal</mark>                                                                                                    |     |  |

- Si se quisiera buscar una expresión dentro del corpus, por ejemplo "gente maja" debe englobarse la expresión en comillas simples para su correcto funcionamiento.

Todas estas búsquedas se pueden combinar mediante los operadores lógicos AND, OR y NOT. Recalcamos la importancia de usar los operadores en mayúsculas, si no podrían ser confundidos contexto de búsqueda. Por ejemplo, la búsqueda "'hola que' AND al" encuentra o siguiente:

| Identificador | Informante                | Centro        |
|---------------|---------------------------|---------------|
| ESCONES-1     | un niño                   | Matala<br>ñas |
| 0             | Hola que <mark>tal</mark> |               |

En cambio, la búsqueda "hola' AND q\*" devuelve:

| Columnas visibles |              |              |  |  |
|-------------------|--------------|--------------|--|--|
| Identificador     | Informante   | Centr        |  |  |
| ESCONES-1         | un niño      | Matal<br>ñas |  |  |
| 0                 | Hola que tal |              |  |  |
|                   |              |              |  |  |

#### Funcionamiento y uso buscador por lemas

El buscador por lemas esta limitado a la búsqueda de términos que se encuentren en la tabla de lemas. Estos se buscan como palabras independientes en el texto. Si se escribe cualquier texto en el buscador de lemas, este no realizara búsqueda alguna si dicho texto no coincide con algún termino de la columna Lema de la table de lemas.

La búsqueda es como si buscásemos los lemas en el buscador de literales con comillas, es decir, busca la ocurrencia del lema de forma independiente (no como parte de otra palabra).

Con estos lemas:

| Editar | Borrar | Lema  | Término |
|--------|--------|-------|---------|
| 8      | 0      | haber | а       |
| Ø      | 0      | haber | hay     |
| 8      | 0      | haber | е       |

Y esta búsqueda:

|       | Búsqueda por lemas: |  |
|-------|---------------------|--|
| haber |                     |  |
|       |                     |  |

Presentación crítica 🛛 Transcripción original 🗌

Encuentra:

| Identificador | Informante                | C        |
|---------------|---------------------------|----------|
| ESCONES-2     | un niño                   | M.<br>ña |
| 0             | hola tal <mark>e</mark>   |          |
| ESCONES-3     | un niño                   | M.<br>ña |
| 0             | hola y tal <mark>a</mark> |          |
|               |                           |          |

#### Visualizar muestra

Esta pantalla nos permite visualizar una muestra individual del corpus, esta muestra está conformada por un archivo (imagen o audio) que contiene la muestra, una transcripción del archivo y una presentación critica (solo para imágenes) en el que se corrige la transcripción original. En la nueva versión añadimos una tabla de cabecera que nos da información valiosa de la muestra que vemos para poder identificarla/saber sobre que se está trabajando.

A esta pantalla se accede desde los enlaces de la tabla de informantes, y tanto la presentación crítica como la transcripción original solo se visualizaran si se ha pinchado en los checkboxes correspondientes antes de abrir la muestra.

|               |            | ESCONES<br>Corpus de Españor en Contextos Escolares |                                                                                                 |                                                                                                    |            |                |                  |
|---------------|------------|-----------------------------------------------------|-------------------------------------------------------------------------------------------------|----------------------------------------------------------------------------------------------------|------------|----------------|------------------|
| Identificador | Informante | Cantro Ed.                                          | Población                                                                                       | Edied                                                                                                    | Sexo       | L. Materna     | Segundas lenguas |
|               | adandaw    | addad                                               | dawdand                                                                                         | 2                                                                                                    | Hombre     | edaerd         | awdaw            |
|               |            |                                                     | leguino meho el<br><u>t-en unacorta g</u><br>Parlo ane carehi<br>tigo el estudio<br>Esco mue ma | untera te cona<br>ue te contre xenza<br>o muchero berro a<br>o muchero berro d'anter<br>ne actoro Diriendor | 201<br>201 |                |                  |
|               |            | TRANSCRIPCIÓN ORIGINAL                              |                                                                                                 |                                                                                                    | PRESEN     | TACIÓN CRÍTICA |                  |
|               |            | awdawdawdawd                                        |                                                                                                 |                                                                                                    | adwda      | wd             |                  |
|               |            |                                                     |                                                                                                 |                                                                                                    |            |                |                  |

Ilustración 12 Información de una muestra del corpus

## Módulo de edición de corpus

En este apartado mostraremos las pantallas que conforman el módulo de edición de subcorpus, este módulo nos permite:

- Borrar un subcorpus de forma permanente
- Crear un nuevo subcorpus
- Añadir muestras a un subcorpus existente
- Crear un nuevo subcorpus
- Publicar un subcorpus guardado como borrador
- Editar la información asociada a un subcorpus
- Editar al información asociada a los bloques de un subcorpus
- Editar la información asociada a las muestras de un subcorpus

Dentro de este módulo, para realizar dichas acciones, tenemos tres pantallas:

- Pantalla de edición
- Pantalla de creación

Este módulo es accesible solo por los mantenedores/administradores del sistema, y se accede a él desde la página de inicio, o página principal.

#### Pantalla de edición

Esta pantalla nos permite editar la información del sistema asociada a los datos del mismo (corpus, bloques y muestras), también nos permite borrar, borrar de forma permanente, y restaurar muestras borradas.

Esta pantalla dispone de botones para dichas acciones, además de un seleccionador para elegir que corpus editar. Para seleccionar un subcorpus, debemos seleccionarlo en el selector y tras ello, pulsar en el botón "cargar subcorpus".

Para añadir una muestra se nos abrirá un pop-up en el que insertaremos los datos de dicha muestra.

Esta pantalla funciona en base a estos pop-ups para todas las acciones de edición, cada uno de estos pop-ups tiene un botón de guardado que subirá los cambios hechos al sistema. Si pulsamos en crear nuevo corpus, este botón nos llevará a una nueva página.

Al editar una muestra, guardará sus datos en la tabla, tras ello, aparecerá un botón actualizar las muestras en la parte baja de la pantalla, en el que deberemos clicar para subir dichos cambios al sistema. De esta forma podremos editar varias muestras y subirlas todas de una.

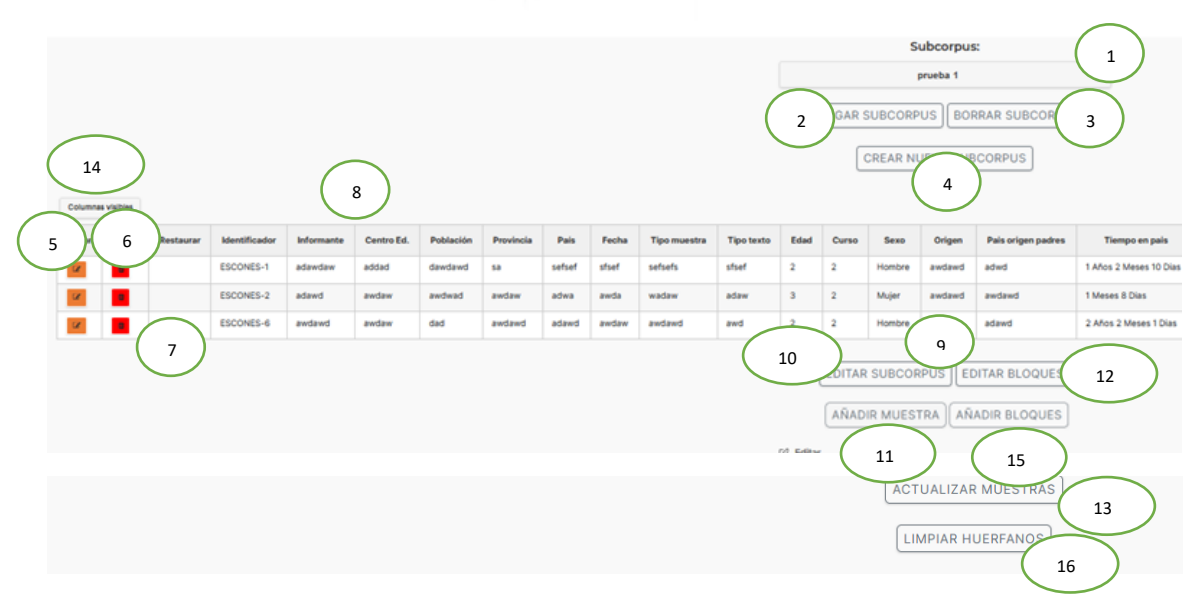

#### Ilustración 13 Editor

|          |               | Editor de subcorpus                                        |
|----------|---------------|------------------------------------------------------------|
| Elemento | Тіро          | Descripción                                                |
| 1        | Seleccionable | Selecciona el corpus a cargar                              |
| 2        | Botón         | Carga el corpus seleccionado en la pantalla                |
| 3        | Botón         | Borra el subcorpus, sus bloques y muestras de forma        |
|          |               | permanente del sistema                                     |
| 4        | Botón         | Nos lleva a la página de creación de subcorpus             |
| 5        | Botón         | Al pulsar en el botón de una fila, nos abre un pop-up para |
|          |               | editar los datos asociados a la muestra de dicha fila      |
| 6        | Botón         | Al pulsarlo borra dicha fila del corpus, esta fila será    |
|          |               | restaurable, al borrar la fila, el botón seguirá           |
|          |               | apareciendo, pero su funcionalidad será borrar de forma    |
|          |               | permanente dicha muestra (ya que ya está borrada)          |
| 7        | Botón         | Al pulsar restaura una muestra borrada para que vuelva a   |
|          |               | ser visible por los usuarios del corpus                    |
| 8        | Tabla         | Tabla que muestra los informantes del subcorpus y su       |
|          |               | información asociada                                       |
| 9        | Botón         | Aquí aparecerá un botón cuando cargamos un subcorpus       |
|          |               | que está guardado como borrador, al pulsarlo lo            |
|          |               | publicara para que sea visible para los usuarios del       |
|          |               | corpus                                                     |
| 10       | Botón         | Al pulsar aparecerá un pop-up que nos permite editar la    |
|          |               | información asociada al subcorpus cargado                  |
| 11       | Botón         | Al pulsarlo aparece un pop-up que nos permite subir una    |
|          |               | nueva muestra.                                             |
| 12       | Botón         | Al pulsarlo aparecerá un pop-up para editar la             |
|          |               | información asociada a los bloques del corpus (si los      |
|          |               | tuviera)                                                   |
| 13       | Botón         | Aquí aparecerá un botón que subirá los cambios             |
|          |               | realizados en las muestras de forma que sea                |
|          |               | permanentes en el sistema.                                 |

| 14 | Botón | Nos muestra una lista con las columnas de la tabla, de forma que podamos seleccionar que columnas queremos ver/ocultar.     |
|----|-------|----------------------------------------------------------------------------------------------------|
| 15 | Botón | Al pulsarlo aparece un pop-up que nos permite añadir<br>nuevos bloques al corpus seleccionado.                              |
| 16 | Botón | Aquí se encuentra un botón que permite a los<br>administradores eliminar filas y entradas huérfanas en la<br>base de datos. |

Tabla 8 Editor

## Pantalla de creación de subcorpus

Esta pantalla permite crear un nuevo subcorpus para el sistema, está formada por 3 formularios:

- Formulario para el subcorpus
- Formulario/s para los bloques (si los tuviera)
- Tabla para subir las muestras

Además tiene 4 botones, dos botones auxiliares para la tala, para insertar o eliminar filas de la misma, y dos botones para guardar como borrador dicho corpus y para publicar dicho corpus de forma que sea visible para los usuarios del sistema.

Es importante que los archivos que se suban al sistema a través de estos formularios y los anteriores (como la adición de muestras a un corpus existente) tengan nombres únicos en el sistema, para ver los archivos que hay en el sistema se debe acceder al módulo de gestión del sistema a la parte de medios.

La tabla de muestras tiene a su vez un botón por fila para editar la información que contiene dicha fila, esta fila representará una muestra de dicho corpus.

| Nombre subcorp                                                                                                    | us                                                                             |                                      |                                  |                                                                                 |              |
|----------------------------------------------------------------------------------------------------|--------------------------------------------------------------------------------|--------------------------------------|----------------------------------|---------------------------------------------------------------------------------|--------------|
|                                                                                                    |                                                                                |                                      |                                  |                                                                                 |              |
|                                                                                                    |                                                                                |                                      |                                  |                                                                                 | $\mathbf{I}$ |
|                                                                                                    |                                                                                |                                      |                                  |                                                                                 |              |
| Introduce la ima                                                                                                   | gen de cabeo                                                                   | era                                  |                                  |                                                                                 | $\frown$     |
| Evaminar                                                                                                    | No se ba                                                                       | eleccionad                           | o ningún archi                   | ivo                                                                             | 2            |
| LAdmindr                                                                                                    | 110 56 110 3                                                                   | eleccionad                           | o ningun arch                    | 100.                                                                            | $\smile$     |
|                                                                                                    |                                                                                |                                      |                                  |                                                                                 |              |
| Descripcion para                                                                                                   | usuarios no                                                                    | autorizados                          |                                  |                                                                                 | $\frown$     |
|                                                                                                    |                                                                                |                                      |                                  |                                                                                 | 3)           |
|                                                                                                    |                                                                                |                                      |                                  |                                                                                 | $\smile$     |
| Introduzca el ran                                                                                                  | go de edad                                                                     |                                      |                                  |                                                                                 |              |
|                                                                                                    |                                                                                |                                      |                                  | (                                                                               |              |
|                                                                                                    |                                                                                |                                      |                                  |                                                                                 | 4            |
|                                                                                                    |                                                                                |                                      |                                  |                                                                                 |              |
|                                                                                                    |                                                                                |                                      |                                  |                                                                                 |              |
| Introduzca el e-n                                                                                                  | nail del autor                                                                 |                                      |                                  |                                                                                 |              |
| Introduzca el e-n                                                                                                  | nail del autor                                                                 |                                      |                                  | (                                                                               | 5            |
| Introduzca el e-n                                                                                                  | nail del autor                                                                 |                                      |                                  |                                                                                 | 5            |
| Introduzca el e-n                                                                                                  | nail del autor                                                                 |                                      |                                  |                                                                                 | 5            |
| Introduzca el e-n                                                                                                  | nail del autor<br>usuarios au                                                  | orizados                             |                                  |                                                                                 | 5            |
| Introduzca el e-n                                                                                                  | nail del autor                                                                 | orizados                             |                                  | )                                                                               | 5            |
| Introduzca el e-n                                                                                                  | nail del autor                                                                 | orizados                             |                                  | )<br>                                                                           | 5            |
| Introduzca el e-n<br>Descripcion para                                                                              | nail del autor<br>usuarios au<br>caciones                                      | orizados                             |                                  | )                                                                               | 5            |
| Introduzca el e-n<br>Descripcion para<br>Enlaces de publi                                                          | nail del autor<br>usuarios au<br>caciones                                      | orizados<br>9                        |                                  | ) (                                                                             | 5            |
| Introduzca el e-n<br>Descripcion para<br>Enlaces de publi<br>+<br>¿Está formado el                                 | nail del autor<br>usuarios au<br>caciones<br>(<br>subcorpus p                  | orizados                             | actividades?                     | )                                                                               | 5            |
| Introduzca el e-n<br>Descripcion para<br>Enlaces de publi<br>+<br>¿Está formado el                                 | nail del autor<br>usuarios au<br>caciones<br>(<br>subcorpus p                  | 9<br>9<br>Nor bloques de             | actividades?                     | )                                                                               | 5            |
| Introduzca el e-n<br>Descripcion para<br>Enlaces de publi<br>+<br>¿Está formado el                                 | nail del autor<br>usuarios au<br>caciones<br>(<br>subcorpus p                  | 9<br>9<br>No                         | actividades?                     | )<br>()<br>()<br>()<br>()<br>()<br>()<br>()<br>()<br>()<br>()<br>()<br>()<br>() | 5            |
| Introduzca el e-n<br>Descripcion para<br>Enlaces de publi<br>+<br>¿Está formado el                                 | nail del autor<br>usuarios au<br>caciones<br>(<br>subcorpus p<br>por bloques o | 9<br>9<br>No<br>No<br>He actividades | actividades?<br>introduce el núr |                                                                                 | 5            |
| Introduzca el e-n<br>Descripcion para<br>Enlaces de publi<br>+<br>¿Está formado el<br>Si está formado o<br>bloques | nail del autor<br>usuarios au<br>caciones<br>(<br>subcorpus p<br>por bloques o | 9<br>9<br>or bloques de<br>No        | actividades?<br>introduce el núr | (<br>                                                                           | 5            |

Ilustración 14 Crear nuevo subcorpus I

| Creación de subcorpus I |                  |                                                           |  |
|-------------------------|------------------|-----------------------------------------------------------|--|
| Elemento                | Тіро             | Descripción                                               |  |
| 1                       | Cuadro de texto  | Se introduce el nombre del subcorpus                      |  |
| 2                       | Archivo          | Se selecciona de nuestro sistema local el archivo que     |  |
|                         |                  | actuara como cabecera del corpus, debe ser una imagen     |  |
|                         |                  | y su nombre debe ser único en el sistema (mirar siguiente |  |
|                         |                  | apartado)                                                 |  |
| 3                       | Cuadro de texto  | Descripción del subcorpus que aparecerá cuando intente    |  |
|                         |                  | acceder un usuario no autorizado                          |  |
| 4                       | Cuadro de texto  | Se introduce el rango de edad del subcorpus               |  |
| 5                       | Cuadro de texto  | Se introduce el email el autor del subcorpus              |  |
| 6                       | Cuadro de texto  | Se introduce la descripción del subcorpus visible para    |  |
|                         |                  | usuarios autorizados.                                     |  |
| 7                       | Seleccionable    | Se selecciona si el corpus tiene o no tiene bloques       |  |
|                         |                  | asociados                                                 |  |
| 8                       | Número           | Se introduce el número de bloques del subcorpus           |  |
| 9                       | Lista cuadros de | Al pulsar en el + podrmeos añadir un nuevo enlace ligado  |  |
|                         | texto            | al corpus. Al lado de cada enlace aparecerá un – que nos  |  |
|                         |                  | permitirá eliminarlo. Si queremos poner como enlace un    |  |

| archivo PDF podemos subir el archivo (mirar sección   |
|-------------------------------------------------------|
| administración del documento) y añadir como enlace el |
| enlace del documento dentro del sistema.              |

Tabla 9 Crear nuevo subcorpus I

| Nombre del bloque                              |        | _             |   |
|------------------------------------------------|--------|---------------|---|
|                                                | $\neg$ | 26            |   |
|                                                |        | 20            | _ |
| Número de participantes                        |        |               |   |
|                                                |        | $\frown$      |   |
|                                                | (      | 9             | ) |
| Edadas                                         |        | $\smile$      |   |
|                                                |        |               |   |
|                                                |        | 10            |   |
|                                                |        | _             |   |
| npo de escueio                                 |        | -             |   |
|                                                |        | 11            |   |
|                                                |        | $\sim$        |   |
| Ubicacion                                      |        |               |   |
|                                                |        | 12            |   |
|                                                |        |               |   |
| Tipo de medio                                  |        | $\frown$      |   |
|                                                |        | 13            |   |
|                                                | _ \    | $\smile$      |   |
| Descripcion del bloque                         |        |               |   |
|                                                |        | $\frown$      |   |
|                                                |        | 14            |   |
|                                                | ///.   | $\overline{}$ |   |
| Descripcion del tipo de estudio                |        |               |   |
|                                                |        |               |   |
|                                                | (      | 45            |   |
|                                                | 11.    | 15            | _ |
|                                                |        |               |   |
| Contexto del bidque                            | _      |               |   |
|                                                | (      |               |   |
|                                                |        | 16            |   |
|                                                | ///.   |               |   |
| Archivo de las actividades de estímulo         |        | _             |   |
| Examinar No se ha seleccionado ningún archivo  | $\neg$ | 17            |   |
| Examinar No se ha seleccionado ningún archivo. |        | 17            |   |
|                                                |        | _             |   |

Ilustración 15 Crear nuevo subcorpus II

| Creación de subcorpus II |                 |                                                                            |  |
|--------------------------|-----------------|----------------------------------------------------------------------------|--|
| Elemento                 | Тіро            | Descripción                                                                |  |
| 9                        | Cuadro de texto | Se introduce el número de participantes del bloque (Por ejemplo "17 niños" |  |
| 10                       | Cuadro de texto | Se introduce el rango de edad del bloque                                   |  |
| 11                       | Cuadro de texto | Se introduce el tipo de estudio del bloque                                 |  |
| 12                       | Cuadro de texto | Se introduce la ubicación donde se realizó el estudio del<br>bloque        |  |
| 13                       | Cuadro de texto | Se introduce el tipo de medio del bloque                                   |  |
| 14                       | Cuadro de texto | Se introduce la descripción del bloque                                     |  |
| 15                       | Cuadro de texto | Se introduce la descripción detallada del estudio del<br>bloque            |  |

| 16 | Cuadro de texto | Se introduce el contexto del bloque                                                                              |
|----|-----------------|----------------------------------------------------------------------------------------------------|
| 17 | Archivo         | Se selecciona el pdf que contiene el modelo de                                                                   |
|    |                 | actividades del bloque                                                                                           |
| 26 | Cuadro de texto | Se introduce el nombre que caracterizará al bloque, si<br>escribimos "1 ESO" el nombre final será "Bloque 1 ESO" |

Tabla 10 Crear nuevo subcorpus II

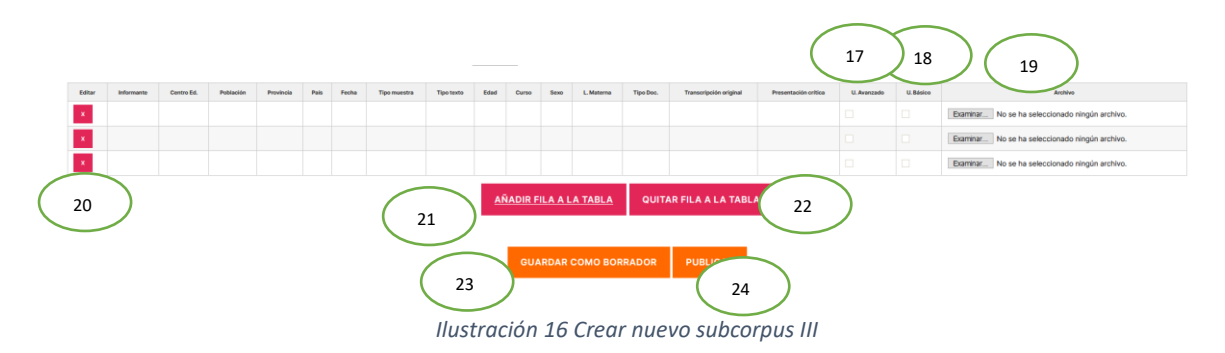

| Creación de subcorpus III |          |                                                            |  |
|---------------------------|----------|------------------------------------------------------------|--|
| Elemento                  | Тіро     | Descripción                                                |  |
| 18                        | Checkbox | Si se selecciona la muestra es visible para usuarios       |  |
|                           |          | básicos                                                    |  |
| 19                        | Checkbox | Si se selecciona la muestra es visible para usuarios       |  |
|                           |          | avanzados                                                  |  |
| 20                        | Archivo  | Selecciona el archivo de la muestra de esa fila            |  |
| 21                        | Botón    | Permite editar la información asociada a la muestra de     |  |
|                           |          | esa fila                                                   |  |
| 22                        | Botón    | Añade una fila al final de la tabla                        |  |
| 23                        | Botón    | Elimina una fila al final de la tabla                      |  |
| 24                        | Botón    | Guarda el corpus en base de datos como borrador            |  |
| 25                        | Botón    | Publica el corpus y lo guarda en al base de datos para que |  |
|                           |          | sea visible por los usuarios del sistema.                  |  |
|                           |          |                                                            |  |

Tabla 11 Crear nuevo subcorpus III

## Módulo de edición de lemas

En la nueva versión de la web, añadimos una búsqueda por lemas, de forma que podamos buscar en las muestras del corpus mediante palabras bien escritas y se no encuentren variantes de las mismas, ya sean variaciones con fallos ortográficos o variaciones en género, numero, etc.

Para poder llenar, editar y cambiar la tabla de lemas en la que se basa esta búsqueda, se incluye esta pantalla:

|    |          | 1            |          |
|----|----------|--------------|----------|
| 2  | 3 ar     | Lema         | Término  |
| Z  | a        | А            | а        |
|    | •        | Adiós        | adios    |
|    |          | Cambiar      | Cambio   |
|    |          | Carta        | cartas   |
| C2 | •        | Cartero      | carteto  |
| C2 | •        | Contigo      | con tigo |
|    | •        | ÉI           | el       |
|    |          | Estuche      | hestuche |
|    |          | Hacer        | e hecho  |
|    |          | lr           | va       |
|    |          | Querer       | quiero   |
|    |          | Ser          | soy      |
|    |          | Ser          | eres     |
|    | •        | Vez          | beces    |
| 4  | AÑADIR N | UEVA ENTRADA |          |

Ilustración 17 Pantalla de edicion de lemas

La pantalla se nos muestra como una tabla con los lemas, al añadir una nueva entrada a la tabla, esta entrada puede contener tantos caracteres como queramos, de forma que podamos insertar tanto expresiones, como oraciones, como palabras sueltas, permitiendo de esta forma a la búsqueda por lemas trabajar con expresiones y oraciones.

| Edición de lemas |       |                                                           |  |
|------------------|-------|-----------------------------------------------------------|--|
| Elemento         | Тіро  | Descripción                                               |  |
| 1                | Tabla | Tabla que nos muestra los distintos lemas en el sistema.  |  |
| 2                | Botón | Al pulsar se nos abrirá un modal que nos permitirá editar |  |
|                  |       | y guardar el lema y el término asociado al mismo.         |  |
| 3                | Botón | Al pulsarlo elimina el lema del sistema.                  |  |
| 4                | Botón | Al pulsarlo se abre un modal que nos permite añadir un    |  |
|                  |       | nuevo lema asociado a un término al sistema.              |  |

### Módulo de gestión del sistema y gestión de usuarios

El sistema está basado en una página wordpress, por lo que esta pantalla es representada por la página de gestión del sitio de wordpress. Solo pueden acceder a esta página los mantenedores/administradores del sitio.

Para acceder a la página se puede hacer de dos formas:

1. Mediante enlace, accediendo a través del enlace <u>http://www3.uah.es/escones/wp-admin/</u>

2. Mediante la barra superior que aparece en la página cuando iniciamos sesión como administradores/mantenedores del sistema, pulsando en el icono de la izquierda con el símbolo de wordpress.

Ilustración 18 Barra admin de wordpress

Dentro de este módulo podremos gestionar los usuarios, modificar las páginas y visualizar los archivos que hay en el sistema. Estas acciones se hacen mediante las opciones del menú:

- Gestionar usuarios, la pestaña usuarios, dentro del submenú "todos los usuarios"

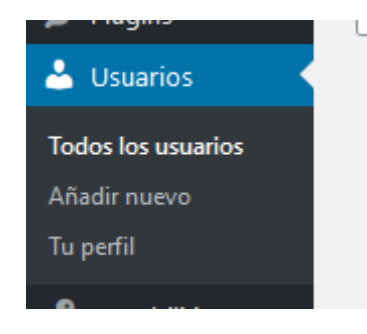

Ilustración 19 Usuarios Wordpress

Para modificar un usuario solo habría que pinchar en el enlace "Editar" que aparece debajo de él, todos los usuarios nuevos creados se les asigna un rol sin verificar, para que esto cambie debemos editar el rol dentro de esta página usando el desplegable.

| Atajos de teclado                   | Activar los atajos del teclado para la moderación  | n de comentarios. Más información        |
|-------------------------------------|----------------------------------------------------|------------------------------------------|
| Barra de herramientas               | ✓ Mostrar la barra de herramientas al ver el sitio |                                          |
| Idioma 🖙                            | Por defecto del sitio 🗸 🗸                          |                                          |
| Nombre                              |                                                    |                                          |
| Nombre de usuario                   | escones                                            | El nombre de usuario no puede cambiarse. |
| Perfil                              | Mantenedor                                         |                                          |
| Nombre                              | Maria del Carmen                                   | ]                                        |
| Apellidos                           | Fernandez Lopez                                    | ]                                        |
| Alias (obligatorio)                 | escones                                            | ]                                        |
| Mostrar este nombre<br>públicamente | Maria del Carmen Fernanc 🗸                         |                                          |
| Información de contacto             |                                                    |                                          |
| Correo electrónico<br>(obligatorio) | carmen.fernandez@uah.es                            | ]                                        |

Ilustración 20 Editar rol

Para verificar un usuario puede hacerse directamente desde la página de usuarios con un enlace que aparece debajo de su nombre de usuario, aunque si se verifica el usuario pero no se le asigna ningún rol válido (Autor, Usuario Básico, Usuario Avanzado o Mantenedor) no podrá usar la web.

 Visualizar los archivos del sistema, dentro de la opción Medios, en el submenú "Biblioteca"

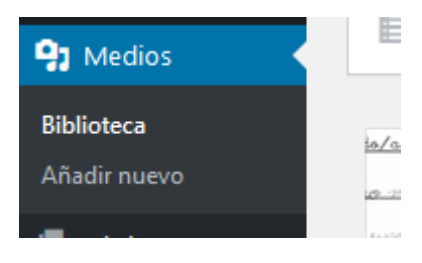

Ilustración 22 Medios Wordpress

Dentro de la biblioteca de medios encontramos todos los archivos que se encuentran en el sistema (archivos de las transcripciones e informantes, pdfs de los modelos de actividades, imágenes de portada, etc.). Aquí podremos eliminar y modificarlos manualmente, no se recomienda, ya que podría dar lugar a fallos dentro del sistema.

También podremos subir nuevos archivos al sistema mediante el botón:

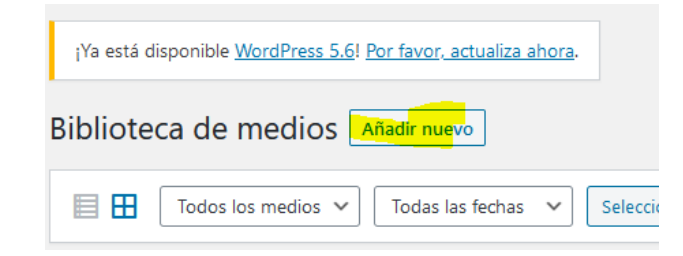

Al pinchar en él se nos abrirá una ventana donde podremos arrastrar los archivos a subir junto a un botón que nos permitirá seleccionarlos dentro de nuestro ordenador.

Una vez subido el archivo nos aparecerá en la lista de archivos, al pinchar en el podremos ver su información, dentro de la misma, el enlace al archivo dentro de la página.

| Subido el: 21 de diciembre de 2020<br>Tamaño del archivo: 1 MB |                                                                                                    |
|----------------------------------------------------------------|----------------------------------------------------------------------------------------------------|
| Título                                                         | Manul de usuario                                                                                                    |
| Leyenda                                                        |                                                                                                    |
| Descripción                                                    |                                                                                                    |
| Subido por                                                     | admin                                                                                                    |
| URL del archivo:                                               | http://localhost/escones/wp-content/uploads/2020/12/Manul                                                                                                    |
| Los campos obligatorios están ma                               | ircados con *                                                                                                    |
| Enlace de diapositiva                                          |                                                                                                    |
|                                                                | Shortcodes Ultimate<br>Utiliza este campo para añadir enlaces personalizados a las<br>diapositivas usadas con los shortcodes del pase de diapositivas, e<br>carrusel y la Galería |

#### Muestras orales

Este apartado está incluido para dejar constancia del formato que debe seguir als transcripción original de las muestras orales. Este formato es útil para que el sistema sea capaz de buscar solamente en las respuestas de los informantes del corpus, y no buscar también en las preguntas de los entrevistadores.

Cuando subamos una nueva muestra al sistema con un archivo de audio deberemos englobar las preguntas del entrevistador entre unos caracteres de inicio y fin:

Para marcar el inicio de un texto que es entrevistador colocaremos ###

Para marcar el fin de un texto perteneciente a un entrevistador colocaremos \$\$\$

Para clarificarlo lo ilustramos con un ejemplo, al visualizar la meustra el texto se muestra de la siguiente forma:

TRANSCRIPCIÓN ORIGINAL

-¿Has hecho los deberes?

- + No, se me olvido
- Deberias quedarte hasta que los acabes

- Vale, profe.

Pero a la hora de editarlo el texto debería aparecer así:

## Transcripcion original

###-¿Has hecho los deberes?\$\$\$
+ No, se me olvido
####- Deberias quedarte hasta que los acabes \$\$\$
- Vale, profe.

. . . .